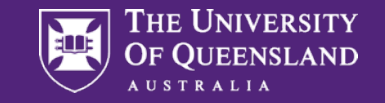

# **Enrolling & Timetabling**

A student's guide.

CRICOS 00025B • TEQSA PRV12080

## Acknowledgement of Country

The University of Queensland (UQ) acknowledges the Traditional Owners and their custodianship of the lands on which we meet.

We pay our respects to their Ancestors and their descendants, who continue cultural and spiritual connections to Country.

We recognise their valuable contributions to Australian and global society.

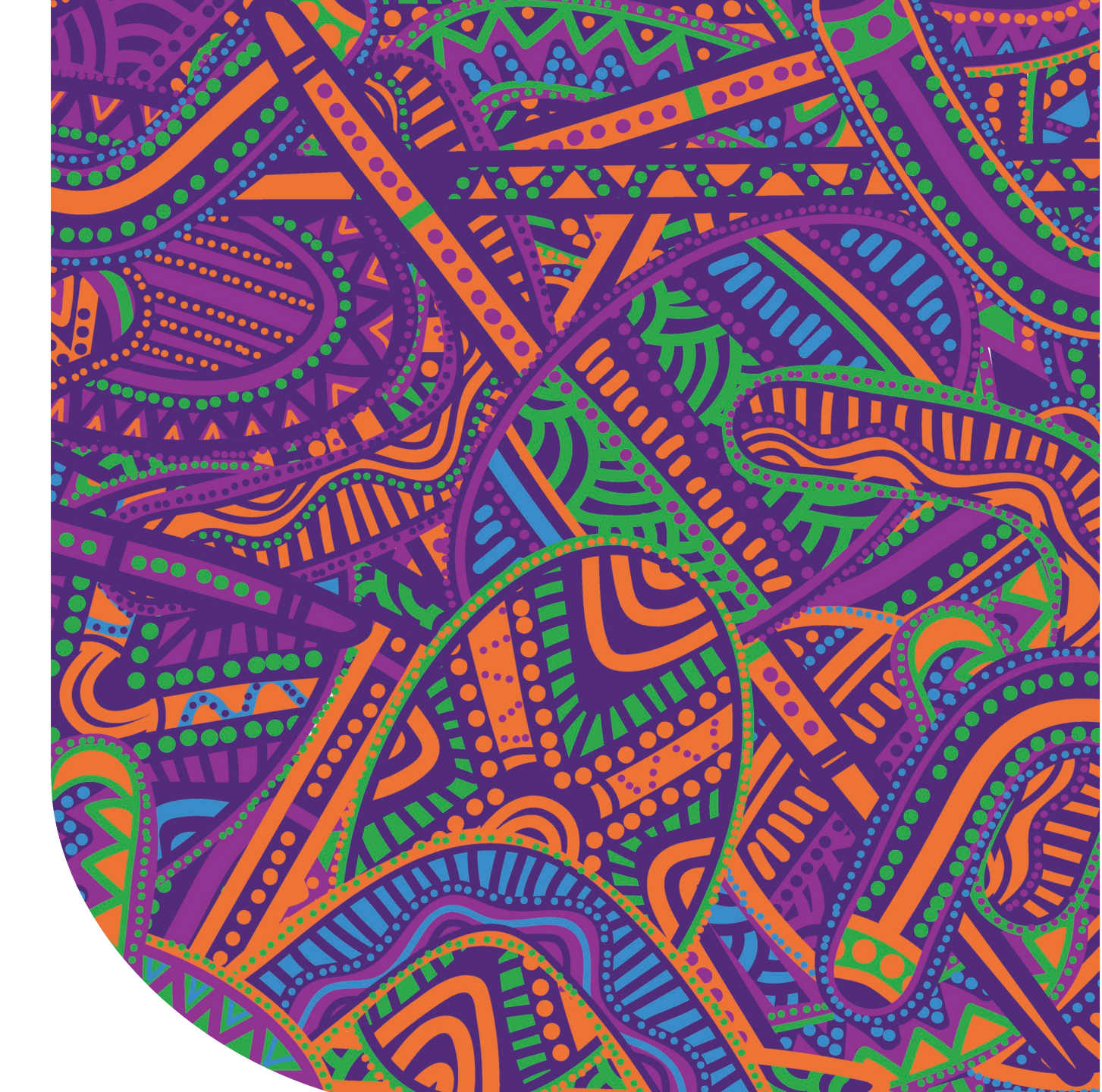

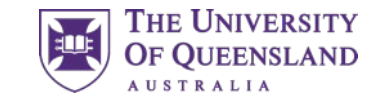

# 01 Key Information

**Enrolment Dates** 

•

- Understanding the difference between Faculty & School
- Modes of Study
- Understanding your Electronic Course Profile (ECP)

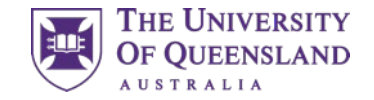

## Important enrolment dates

Make sure you enrol soon

| Date       | Event                                                                                                    |
|------------|----------------------------------------------------------------------------------------------------|
| 3 July     | My Timetable preferencing closes at 9:00am                                                               |
| 14 July    | Last date to request a program change through mySI-net                                                   |
| 14 July    | Domestic students: due date to enrol                                                                     |
| 17-21 July | Orientation Week (O-week)                                                                                |
| 21 July    | International students: due date to enrol                                                                |
| 24 July    | Classes commence                                                                                         |
| 4 August   | Last date for addition of courses or alteration of enrolment<br>Due date for payment of fees and charges |
| 31 August  | Census date Last date to drop courses or cancel enrolment without financial penalty                      |

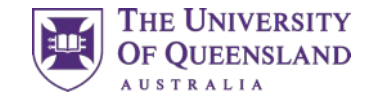

## **Faculties and Schools**

### What is the difference

### Faculties

- Business, Economics & Law
- Engineering, Architecture & Information Technology
- > Health and Behavioural Sciences
- > Humanities and Social Sciences
- Medicine
- Science

### School

- » Agriculture and Food Sciences
- » Architecture
- » Biological Sciences
- » Biomedical Sciences
- » Business
- » Chemical Engineering
- » Chemistry and Molecular Biosciences
- » Civil Engineering
- » Communication and Arts
- » Dentistry
- » Earth and Environmental Sciences
- » Economics
- » Education
- » Health and Rehabilitation Sciences
- » Historical and Philosophical Inquiry
- » Human Movement and Nutrition Sciences
- » Information Technology and Electrical Engineering
- » Languages and Cultures
- » Law
- » Mathematics and Physics
- » Mechanical and Mining Engineering
- » Music
- » Nursing, Midwifery and Social Work
- » Pharmacy
- » Political Science and International Studies
- » Psychology
- » Public Health
- » Social Science
- » Veterinary Science

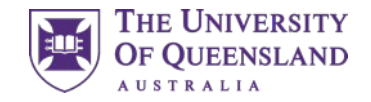

# Key terminology

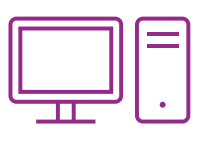

### **Enrolment**

When you enrol in your courses for the semester.

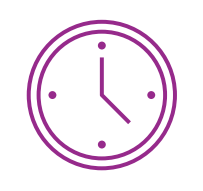

### **Timetabling**

When you select/preference your class times for each of your courses

### Program

At UQ degrees are called programs (Bachelor of Arts, Master of Psychology)

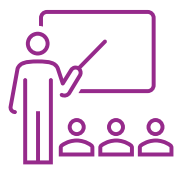

### Course

Courses are the subjects you study in your program (e.g., BIO2010 or ENGG2021)

Units are the value of individual courses. Most courses have a value of 2 units and a standard study load is 8 units per semester.

Unit

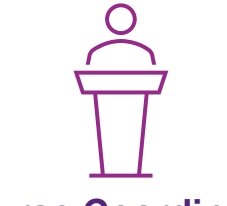

### **Course Coordinator**

Each course is designed and planned by a Course Coordinator – they will often be the main lecturer for your course.

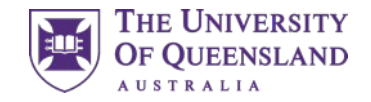

# Key terminology

|  | $\sum$ |  |
|--|--------|--|
|  | _      |  |
|  | =      |  |
|  |        |  |

### **Electronic Course Profile (ECP)**

Each course has an ECP that contains important information about that course. Always read your ECP!

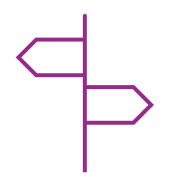

### **Compulsory and Elective Courses**

Compulsory courses are mandatory for completing your program; electives are courses you can choose.

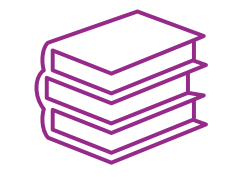

### **Major and Minor**

A major combines courses in a program focusing on a specific discipline. Minors are similar, but require fewer courses.

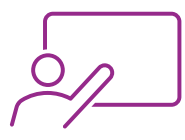

### Lecture

A lecture is a presentation delivered by an academic. This is where you'll be taught the theory of your course.

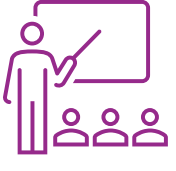

### **Tutorial**

Tutorials or 'tutes' are held in a smaller classroom and involve more interaction between students and the tutor.

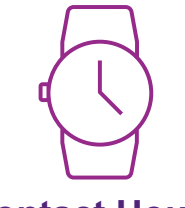

### **Contact Hours**

The number of hours per week of teaching activities for a course (lectures, tutorials, workshops, etc.)

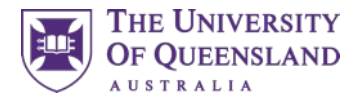

## Important note of international Students

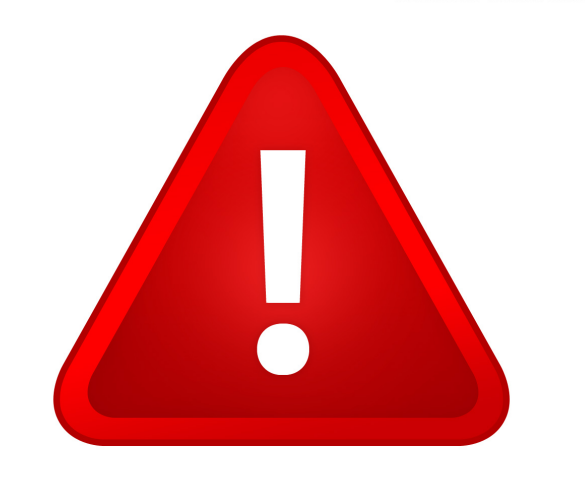

### Standard Full-Time study load is 8 units (generally 4 courses) per semester

International students with a student visa have to complete their program by the end date on their Confirmation of Enrolment (CoE). If you want to reduce the amount of courses you undertake this Semester, we advise you to speak with Student Services and your Faculty.

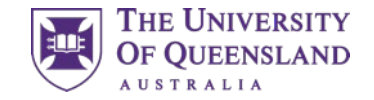

### **Grade Structure**

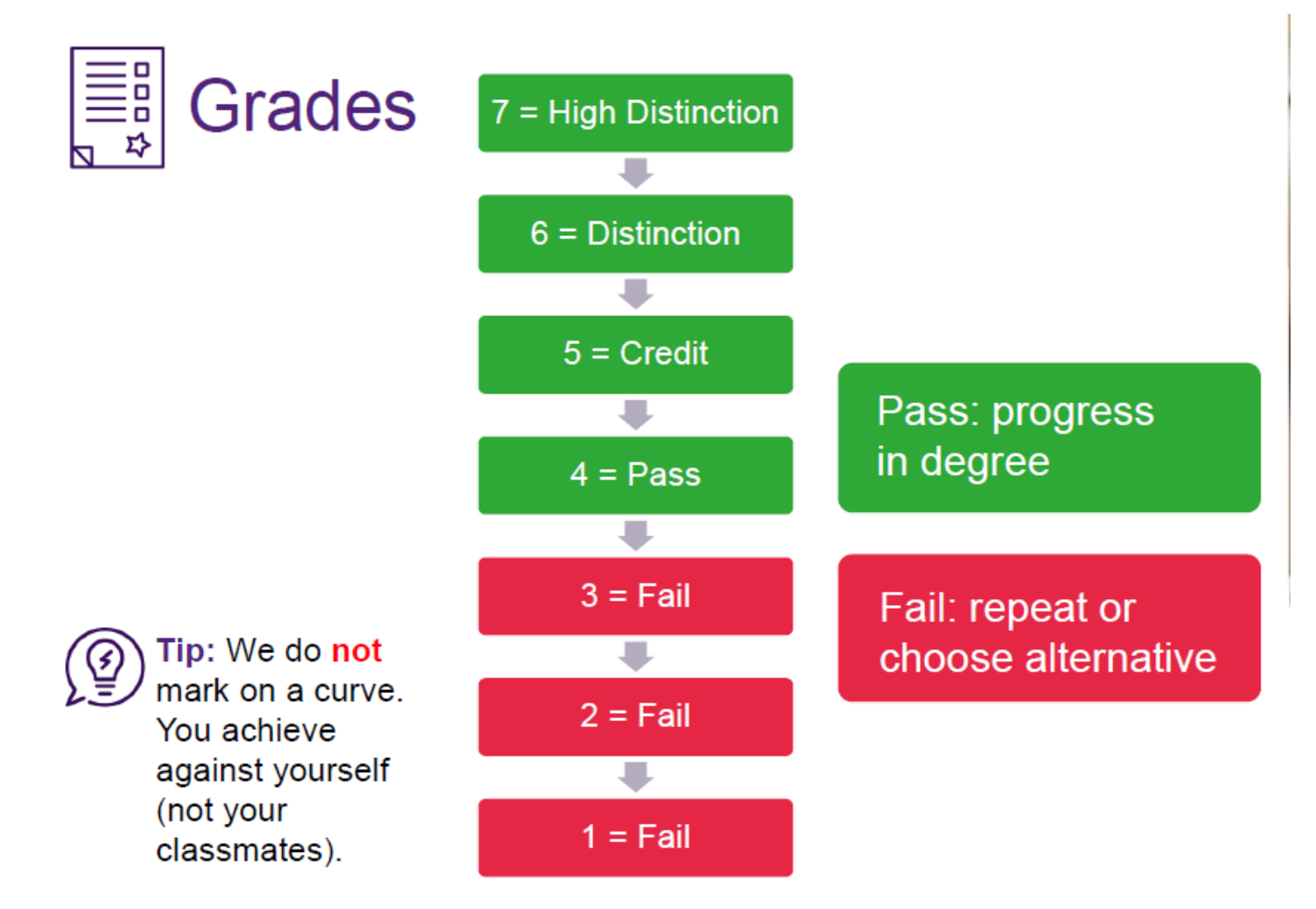

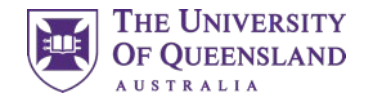

## Course attendance mode

Courses in your program may be available in more than one delivery mode, depending on program and course requirements.

### **In Person**

- You are required to engage in in-person learning or assessment at a UQ campus or other location at some point.
- An in-person course may incorporate some aspects of online delivery
  - (e.g., online lectures, options for online tutorials, online assessment).

### External

• External courses are delivered entirely online, and students must participate online for all learning and assessment.

Always remember to check your ECP for information on attendance modes

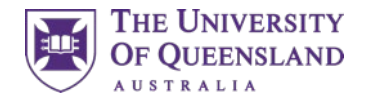

# Electronic Course Profiles (ECP)

### Your ECP (Electronic Course Profile) contains information on courses including:

- Course objectives and aims
- Learning resources required (textbooks, specific software etc.)
- Course learning and teaching activities
- Assessment tasks

### To view the ECP for a course you're enrolled in

- Log in to mySI-net (student login required) (*can be accessed via your my.UQ dashboard*)
- Select the 'Enrolments' tile
- Click on the blue information icon beside the course code

Please note: Some ECPs may not be available until the first week of classes.

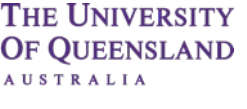

# Accessing your ECP

### You can also access your ECP by :

- Searching for your course in the Program • and Courses website my.uq.edu.au/programs-courses/
- Googling your course code ۰
- If you Google your course Code, make ٠ sure you are viewing the right year and semester!

### Programs and Courses

|                           | All p             | rograms & courses 🗸 Sea | arch         |
|---------------------------|-------------------|-------------------------|--------------|
| View search advice and ti | ps                |                         |              |
|                           |                   |                         |              |
| What can I study?         | Browse by faculty | Help and advice         | ON THIS SITE |
|                           |                   |                         |              |

→ Student Centre

→ AQF qualifications

→ Courses and Programs

→ UQ Library

Archive

- → A-Z Postgraduate Programs
- → Higher Degrees by Research
- → Summer Semester courses
- → UQ College
- → Study Abroad and Incoming Exchange

- Law
- → Engineering, Architecture & Information Technology
- → Health & Behavioural Sciences
- → Humanities & Social Sciences
- → Medicine
- → Science
- → Graduate School

- Starting at UQ
- Programs and courses
- Faculties and schools

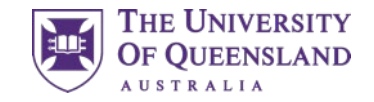

### What does your ECP look like?

| PSYC7112 - Assessment in Psychological Practice                                                                                 | 3. Learning Resources                                                                                                    |  |  |
|----------------------------------------------------------------------------------------------------|----------------------------------------------------------------------------------------------------|--|--|
| Semester: Sem 1 2023   Location: St Lucia   Mode: In Person                                                                     | 3.1 Required Resources                                                                                                    |  |  |
|                                                                                                    | No required learning resources                                                                                                    |  |  |
|                                                                                                    | 3.2 Recommended Resources                                                                                                    |  |  |
| 1. Course Information Print View                                                                                                | Association for Assessment in Counselling. (2003). Standards for multicultural assessment. Association for Assessment in Counselling.                                          |  |  |
| 2. Aims & Objectives                                                                                                    | http://aac.ncat.edu/Resources/documents/STANDARDS%20F0R%20MULTICULTURAL%20ASSESSMENT%20FINAL.pdf                                                                               |  |  |
| 4. Learning Activities<br>5. Assessment                                                                                         | Crowe, S.F. (2010). Evidence of Absence: A Guide to Cognitive Assessment in Australia. Australian Academic Press: Australia.                                                   |  |  |
| 6. Policies & Guidelines                                                                                                    | Drozdick, L.W., Holdnack, J.A. & Hilsabeck, R.C. (2011). Essentials of WMS-IV assessment. New York: John Wiley & Sons.                                                         |  |  |
| Learning Summary                                                                                                    | Dudgeon, P., Garvey, D., and Pickett, H. (2000). Working with Indigenous Australians: A handbook for psychologists. Gunada Press, Curtin Indigenous Research<br>Centre, Perth. |  |  |
| 1. General Course Information                                                                                                   | Groth-Marnat, G. (2009). Handbook of psychological assessment. (5th ed.). New York: John Wiley.                                                                                |  |  |
| UQ Students: Please access the profile from Learn.UQ or mySI-net to access all course contributor details held in this profile. | Kemp, S.L. & Korkman, M. (2010). Essentials of NEPSY-II assessment. New York: John Wiley & Sons.                                                                               |  |  |
| 1.1 Course Details                                                                                                    |                                                                                                    |  |  |
| Course Code: PSYC7112                                                                                                    | Lezak, M.D., Howieson, D.B., Bigler, E.D., & Tranel, D. (2012). Neuropsychological assessment. (5th ed.) New York: Oxford University Press.                                    |  |  |
| Course Title: Assessment in Psychological Practice                                                                              | Lichtenberger, E.O., Mather, N., Kaufman, N.L., & Kaufman, A.S. (2004). Essentials of Assessment Report Writing. Hoboken, New Jersey: John Wiley & Sons.                       |  |  |
| Coordinating Unit: School of Psychology                                                                                         | Lichtenherger F.O., & Breaux, K.C. (2010). Essentials of WIAT-III and KTEA-II assessment. New York: John Wiley & Sons                                                          |  |  |
| Semester: Semester 1, 2023                                                                                                    |                                                                                                    |  |  |
| Mode: In Person                                                                                                    | Lichtenberger, P.A. (2010). Handbook of Assessment in Clinical Gerontology. London: Academic Press.                                                                            |  |  |
| Level: Postgraduate Coursework                                                                                                  | Maruish, M.E. (2004). The use of psychological testing for treatment planning and outcomes assessment: General considerations volume I. Mahwah, N.J.:                          |  |  |
| Location: St Lucia                                                                                                    | Lawrence Erlbaum Associates.                                                                                                    |  |  |
| Number of Units: 2 Contact Hours Per Week: 5W                                                                                   | Morey, C. (2003). Essentials of PAI assessment. New York: John Wiley & Sons.                                                                                                   |  |  |

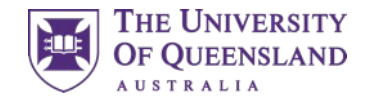

### What does your ECP look like?

### 4. Teaching & Learning Activities

### 4.1 Learning Activities

**Recording of Lectures:** Please be aware that teaching at UQ may be recorded for the benefit of student learning. If you would prefer not to be captured either by voice or image, please advise your course coordinator before class so accommodations can be made. For further information see PPL 3.20.06 Recording of Teaching at UQ.

| Date                                | Activity                                                                                                    | Learning Objectives |
|-------------------------------------|----------------------------------------------------------------------------------------------------|---------------------|
| 14 Feb 23 8:00 - 14 Feb<br>23 16:00 | Introduction to Cognitive Assessment (Workshop): This all day workshop focuses on introducing students to cognitive assessments, including underlying theories and processes, as well as brain-behaviour considerations. Readings/Ref: Crowe, 2010; Groth-Marnat; Maruish, 2004; Hebben, 2009                                                                                                 | 3, 4                |
| 20 Feb 23 8:00 - 20 Feb<br>23 16:00 | Introduction to Intellectual Assessment (Workshop): This all day workshop aims to introduce students to the concept of assessing intelligence. We then focus specifically on the administration, scoring, and interpretation of the WAIS-IV and the WISC-V via practical, hands-on activities. Readings/Ref: Flanagan, 2017; Lichten.E, 2009; Hebben, 2009                                    | 1, 3, 4             |
| 21 Feb 23 8:00 - 21 Feb<br>23 16:00 | Introduction to Assessing Children (Workshop): This all day workshop will cover common assessment tools and techniques for answering child referral questions (e.g., intellectual assessment, academic achievement, learning disorders). We will also take a look at the WIAT-III with hands-on practice and scoring activity. Readings/Ref: Lichten.E, 2010; Sattler, 2005                   | 3                   |
| 28 Feb 23 8:00 - 28 Feb<br>23 11:00 | Interpretation, Integration, and Reporting (Seminar): This seminar will develop the ability of the students to<br>interpret, integrate, and report (via both written and verbal communication) a client's test results. We will also<br>briefly explore the important role of emotion and behaviour in relation to the interpretation of assessment results.<br>Readings/Ref: Lichten.E, 2004 | 2                   |
| 07 Mar 23 8:00 - 07<br>Mar 23 11:00 | Individual differences (Seminar): In this seminar, we explore assessment from the perspective of working within<br>an ATSI context with guest presenter Steve Munns.<br>Readings/Ref: Dudgeon, 2000                                                                                                    | 3, 4                |
| 14 Mar 23 8:00 - 14<br>Mar 23 11:00 | The Assessment of Memory and Attention (Seminar): This seminar will cover common assessment tools used in the assessment of memory and attention in adults and children. Each of these being a core feature of being able to engage in the world around us.<br>Readings/Ref: Drozdick, 2011; Groth-Marnat                                                                                     | 3                   |
| 30 Mar 23 8:30 - 30<br>Mar 23 15:00 | WAIS-IV/WISC-V Competency Assessment (Practical): The WAIS-IV/WISC-V competency assessment task looks<br>to assess your ability to administer elements of the WAIS-IV or WISC-V in a role play context. Individual time<br>allocations will be made closer to the date. Further details can be found in 'Section 5' of this ECP.<br>Readings/Ref: Flanagan, 2017; Lichten.E, 2009             | 1                   |

#### 5. Assessment

UQ students: Please access the profile from Learn.UQ or mySI-net to access all course contributor details held in this profile.

#### 5.1 Assessment Summary

This is a summary of the assessment in the course. For detailed information on each assessment, see 5.5 Assessment Detail below.

COVID-19 IMPACTS: UQ will make every effort to teach and assess as outlined in this course profile. However, the ongoing impacts of COVID-19, including changes to Government health restrictions that may be implemented during the Semester, could result in changes to this course, including assessment. We continue to strive to ensure the learning activities for this course remain accessible to students as far as is practicable, so that the learning objectives can be met. For further information and ongoing updates see https://about.uq.edu.au/coronavirus/students.

| Assessment Task                                                                      | Due Date                                                                       | Weighting | Learning Objectives |  |
|--------------------------------------------------------------------------------------|--------------------------------------------------------------------------------|-----------|---------------------|--|
| Exam - outside Exam Period (School)<br>WAIS-IV/WISC-V Test Administration Competency | 30 Mar 23 8:30 - 30 Mar 23 15:00<br>Individual times will be allocated         | 30%       | 1                   |  |
| Report<br>WISC-V/WAIS-IV Report and Video Feedback Session                           | 02 May 23 14:00<br>Submit via Turnitin (Blackboard link<br>provided for video) | 70%       | 2, 3, 4             |  |

#### 5.2 Course Grading

Example criteria for each of the grades can be found in PPL 3.10.02 Assessment Procedures - section 7 Appendix.

Grade X: No assessable work received.

Grade 1, Low Fail: Absence of evidence of achievement of course learning outcomes:

0-30.99%

Grade 2, Fail: Minimal evidence of achievement of course learning outcomes:

31-43.99%

Grade 3, Marginal Fail: Demonstrated evidence of developing achievement of course learning outcomes:

44-55.99%

Grade 4, Pass: Demonstrated evidence of functional achievement of course learning outcomes:

56-67.99%

Grade 5, Credit: Demonstrated evidence of proficient achievement of course learning outcomes:

68-77.99%

Grade 6, Distinction: Demonstrated evidence of advanced achievement of course learning outcomes:

78-87.99%

Grade 7, High Distinction: Demonstrated evidence of exceptional achievement of course learning outcomes:

88+%

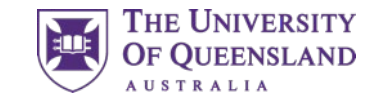

# 2 Enrolling

- mySI-net
- Enrolling in your courses
- Where to go for course advice & help

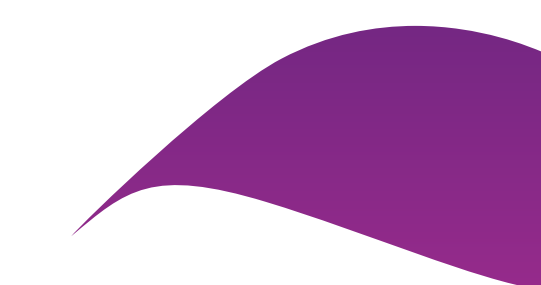

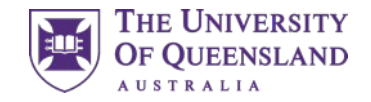

# Accessing mySI-net

At UQ you use mySI-net to manage your studies.

- You can access mySI-net here: <u>https://www.sinet.uq.edu.au</u>
- Or you can follow the link from your my.UQ dashboard

| THE UNIVERSITY<br>OF QUEENSLAND |                                                                                | ٢                                                     |  |  |  |  |
|---------------------------------|--------------------------------------------------------------------------------|-------------------------------------------------------|--|--|--|--|
| my.UQ                           | Notifications                                                                  |                                                       |  |  |  |  |
| Dashboard                       |                                                                                |                                                       |  |  |  |  |
| Current staff                   | YOU'RE AIL UP TO CATE!<br>There are currently no new notifications to display. |                                                       |  |  |  |  |
| 🗁 My files                      |                                                                                |                                                       |  |  |  |  |
| 🖨 My profile                    | Events View all                                                                | News                                                  |  |  |  |  |
| My requests                     | Events                                                                         |                                                       |  |  |  |  |
| D Support history               | It looks like today is pretty uneventful.                                      | Study estimates 200-plus white sharks breed each year |  |  |  |  |
| 🖻 Email                         | mere die oanenny no new electro to display.                                    |                                                       |  |  |  |  |
| Office 365                      |                                                                                | Investing in a frontline response to elder abuse      |  |  |  |  |
| Favourite apps                  |                                                                                |                                                       |  |  |  |  |
| Learn.UQ                        |                                                                                | UQ students showcase child protection research        |  |  |  |  |
| mySI-net                        |                                                                                |                                                       |  |  |  |  |
| MyAurion                        |                                                                                | Junk food linked to sleep problems in teens           |  |  |  |  |
| UniFi                           |                                                                                |                                                       |  |  |  |  |
| Internet sessions               |                                                                                | New Colombo Plan Scholar acts on disability inclusion |  |  |  |  |
| All apps `                      |                                                                                | 20 00/3 000                                           |  |  |  |  |

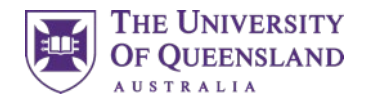

# mySI-net

### You use mySI-net to:

- Enrol in your courses
- Update your Personal Details

- Pay your fees
- View final grades
- Request a change of program
- Program summary
- Defer exams

| HE UNIVER<br>F QUEENSI | RSITY<br>LAND                                         | ▼ mySl-n                                                 | et Student                       |                   | â | : |
|------------------------|-------------------------------------------------------|----------------------------------------------------------|----------------------------------|-------------------|---|---|
|                        | Student A<br>You Owe<br>Pay My F<br>Pay: \$ 50.00 Ove | Account<br>: \$ 50.00<br>Fees Now<br>erdue (Sem 2, 2021) | Tasks and Messages20TasksActions | mySI-net Requests |   |   |
|                        | Personal Details                                      | Enrolments                                               | Financials                       | Graduation        |   |   |

C

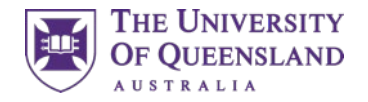

# Enrolling using mySI-net

| mySi-net Enrol and Timetables               |  |  |  |
|---------------------------------------------|--|--|--|
| Semester 1, 2019 m                          |  |  |  |
| Bachelor of Psychological Science (Honours) |  |  |  |
| No enrotments exist                         |  |  |  |
| Add Course                                  |  |  |  |
|                                             |  |  |  |
|                                             |  |  |  |
|                                             |  |  |  |
|                                             |  |  |  |
|                                             |  |  |  |
|                                             |  |  |  |
|                                             |  |  |  |

|                         |                                         | mySI-net Enrol and Time                     | atables                     |            |            |                        | *          |
|-------------------------|-----------------------------------------|---------------------------------------------|-----------------------------|------------|------------|------------------------|------------|
| Enrolment Summary       | Semester 1, 2                           | Semester 1, 2019                            |                             |            |            |                        |            |
| Program Summary         | Bachelor of Psyc                        | Bachelor of Psychological Science (Honours) |                             |            |            |                        |            |
| Plans                   | Search by Cours                         | e Code                                      |                             |            |            |                        |            |
| Study Load              | Course Code                             | eg EDUC1025                                 |                             |            |            |                        |            |
| Appregated Reports      | Search by Subject                       | ct Area                                     |                             |            |            |                        |            |
| My Timetable Home Page  | Subject Area Description                | Psychology                                  | •                           |            |            |                        |            |
| Course & Timetable Info | Subject Area. Code                      | PSYC .                                      |                             |            |            |                        |            |
| View Grades             | Campus                                  | St Lucia ·                                  |                             |            |            |                        |            |
| Studies Report          | Academic Career                         | Undergraduate                               | •                           |            |            |                        |            |
| Enrolment Status Report | Keywords                                |                                             |                             |            |            |                        |            |
|                         | Course Course                           | Title Camp                                  | us Location Instruc<br>Mode | tion Units | Start Date | End Date               |            |
|                         | PSYC1020 🕕 Intro to I                   | Psyc Minds Brain Beh St Luc                 | ia St.Lucia Inferna         | 2.1        | 25/02/2019 | 22/06/2019             | Add Course |
|                         | Course<br>Code<br>PSYC1020 0 Intro to 1 | Title Camp<br>Psyc: Minds Brain Beh St Luc  | as Location Instruc<br>Mode | tion Units | Start Date | End Date<br>22/06/2019 | Add        |

|                         |                |                                         | mySI-net Enrol and Timetables                                                         |                                        | 🔺 E        |
|-------------------------|----------------|-----------------------------------------|---------------------------------------------------------------------------------------|----------------------------------------|------------|
| Enrolment Summary       | Sen            | Cancel                                  | Confirmation                                                                          | Errol                                  | 2          |
| Program Summary         | Bach           | Semeste                                 | er 1, 2019                                                                            |                                        | 3          |
| Plans                   | Sear           | Bachelor o                              | of Psychological Science                                                              |                                        |            |
| E Study Load            | Course (       | (Honours)                               |                                                                                       |                                        |            |
| Aggregated Reports      | Sear           | School of                               | Psychology                                                                            |                                        |            |
| My Timetable Home Page  | Subject /      | This course is tau<br>An administrative | ght in an Intensive Teaching Period.<br>charge may be incurred if you do not comply w | vith                                   |            |
| Course & Timetable Info | Subject /      | specific enrolmen<br>my.UQ.             | t due dates. For more information please see                                          |                                        |            |
| View Grades             | Campus         | Course Code                             | PSYC1020                                                                              |                                        |            |
| Studies Report          | Academi        | Title                                   | Intro to Psyc. Minds Brain Beh                                                        |                                        |            |
| Enrolment Status Report | Keyword        | Campus                                  | St Lucia                                                                              |                                        |            |
|                         | Searc          | Location                                | St Lucia                                                                              |                                        |            |
|                         | Course<br>Code | Mode                                    | Internal                                                                              | <sup>1</sup> Units Start Date End Date |            |
|                         | PSYC1          |                                         |                                                                                       | 2.0 25/02/2019 22/06/2019              | Add Course |

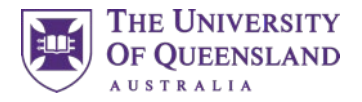

## Where to go to get course advice and help

Faculty of Health and Behavioural Sciences (HABS)

habs@uq.edu.au

**Faculty of Medicine** 

med.enquiries@uq.edu.au

Faculty of Business, Economics & Law (BEL)

bel@uq.edu.au

Faculty of Humanities and Social Sciences (HASS)

hass@uq.edu.au

Faculty of Science

enquire@science.uq.edu.au

Faculty of Engineering, Architecture and Information Technology (EAIT)

enquiries@eait.uq.edu.au

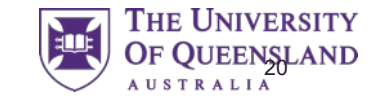

# 03 Timetabling

- Class allocation process
- Important dates
- How do I choose my classes? What does this look like?
- Class preferencing guide
- How do I make changes to my timetable?
- Where to go for timetable advice & help

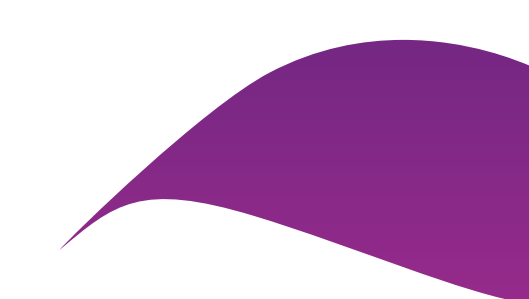

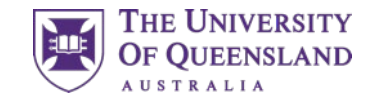

## **Class allocation process**

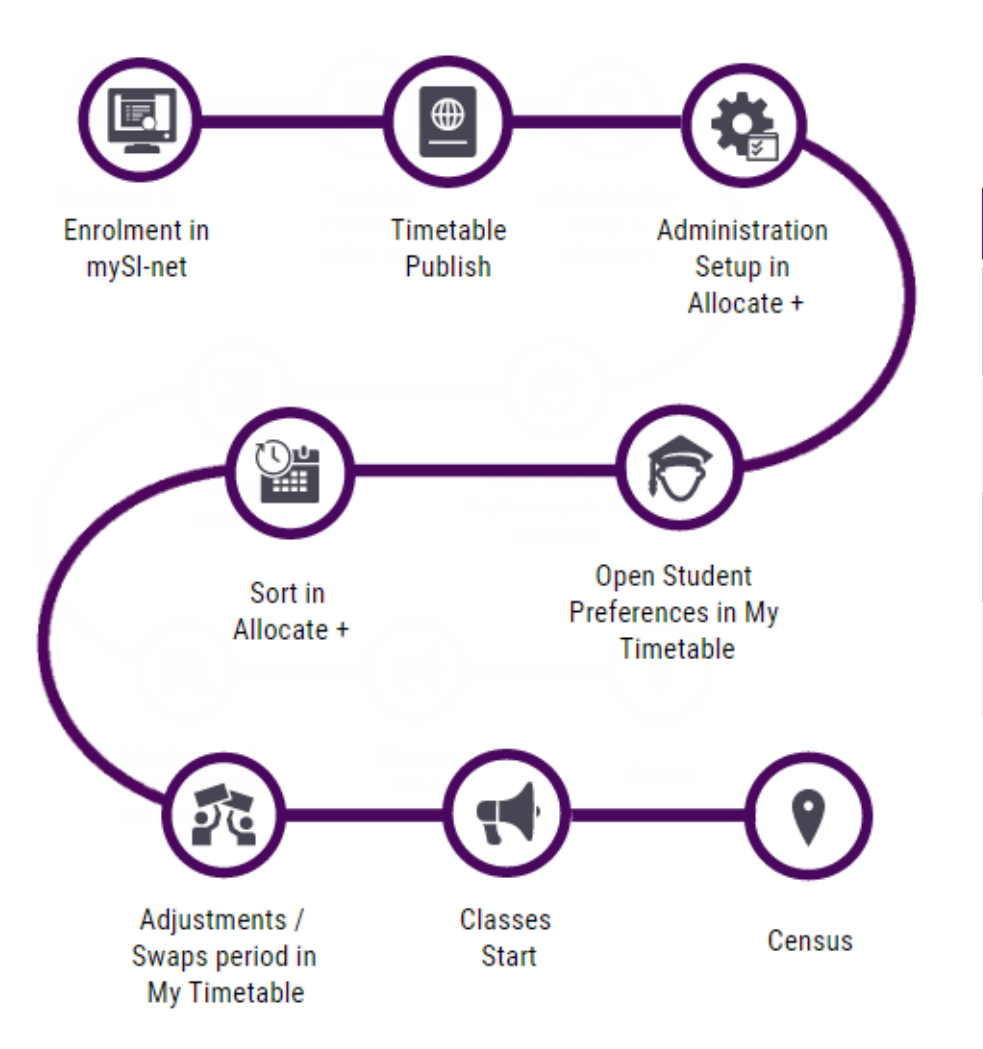

| Action                                      | Date     |
|---------------------------------------------|----------|
| Student preferences open (12:00 noon)       | 19 June  |
| Student preferences close (9:00am)          | 3 July   |
| Adjustment / swap period opens (12:00 noon) | 10 July  |
| Adjustment period closes (09:00am)          | 7 August |

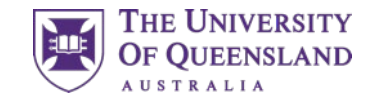

# Choosing class times

- Now that you have enrolled in your courses, you need to select your preferred class times.
- Your classes will be allocated based on the preferences you select.
- This step is called Class Preferencing
- To select your preferred class times, you'll need to register your preferred times through My Timetable (our class allocation system).
- This can be accessed through your my.UQ Dashboard (student login required)

| Â             | My profile                 |            |          |          |   |                   |          | wate         | matter |
|---------------|----------------------------|------------|----------|----------|---|-------------------|----------|--------------|--------|
| Ø             | My requests                |            | <u>^</u> |          |   |                   | <b>☆</b> |              |        |
| ٥             | Support history            | Transport  |          | Email    |   | Internet sessions |          |              |        |
| Favou<br>Sett | irite apps<br>in <b>gs</b> | UQ sites a | ind sy   | vstems   |   |                   |          |              |        |
| Ema           | ail                        | Contacts   |          | Learn.UQ | * | Library           | *        | My Timetable | *      |
| Lea<br>Libr   | rn.UQ<br>ary               | Placements | ☆        | Search   |   | UQ Book It        | ☆        |              |        |
| My mys        | Timetable<br>SI-net        |            |          |          |   |                   |          |              |        |
| All a         | pps >                      |            |          |          |   |                   |          |              |        |

| Enrolmont                                               | Sort by: Alpha -  |
|---------------------------------------------------------|-------------------|
| Enroiment                                               | Sort by. Alpha •  |
| DEC07230_S2_STLUC_IN<br>Digital Prototyping             | 0                 |
| CON1 (PREFERENCE)                                       | 0                 |
| PRA1 (PREFERENCE)                                       | 0                 |
| WKS1 (PREFERENCE)                                       | 0                 |
| DEC07280_S2_STLUC_IN<br>Design Computing Studio 2 - Tes | ting & Evaluation |
| LEC1 (PREFERENCE)                                       | 0                 |
| STU1 (PREFERENCE)                                       | 0                 |
| ► TUT1 (PREFERENCE)                                     | 0                 |
| DEC07350_S2_STLUC_IN<br>Social & Mobile Computing       | 0                 |
| CON1 (PREFERENCE)                                       | 0                 |
| PRA1 (PREFERENCE)                                       | 0                 |
| WKS1 (PREFERENCE)                                       | 0                 |
| DEC07861_S1_STLUC_IN<br>Masters Thesis                  | 0                 |

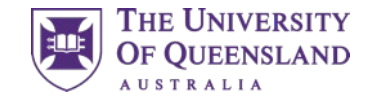

## Class preferencing guide

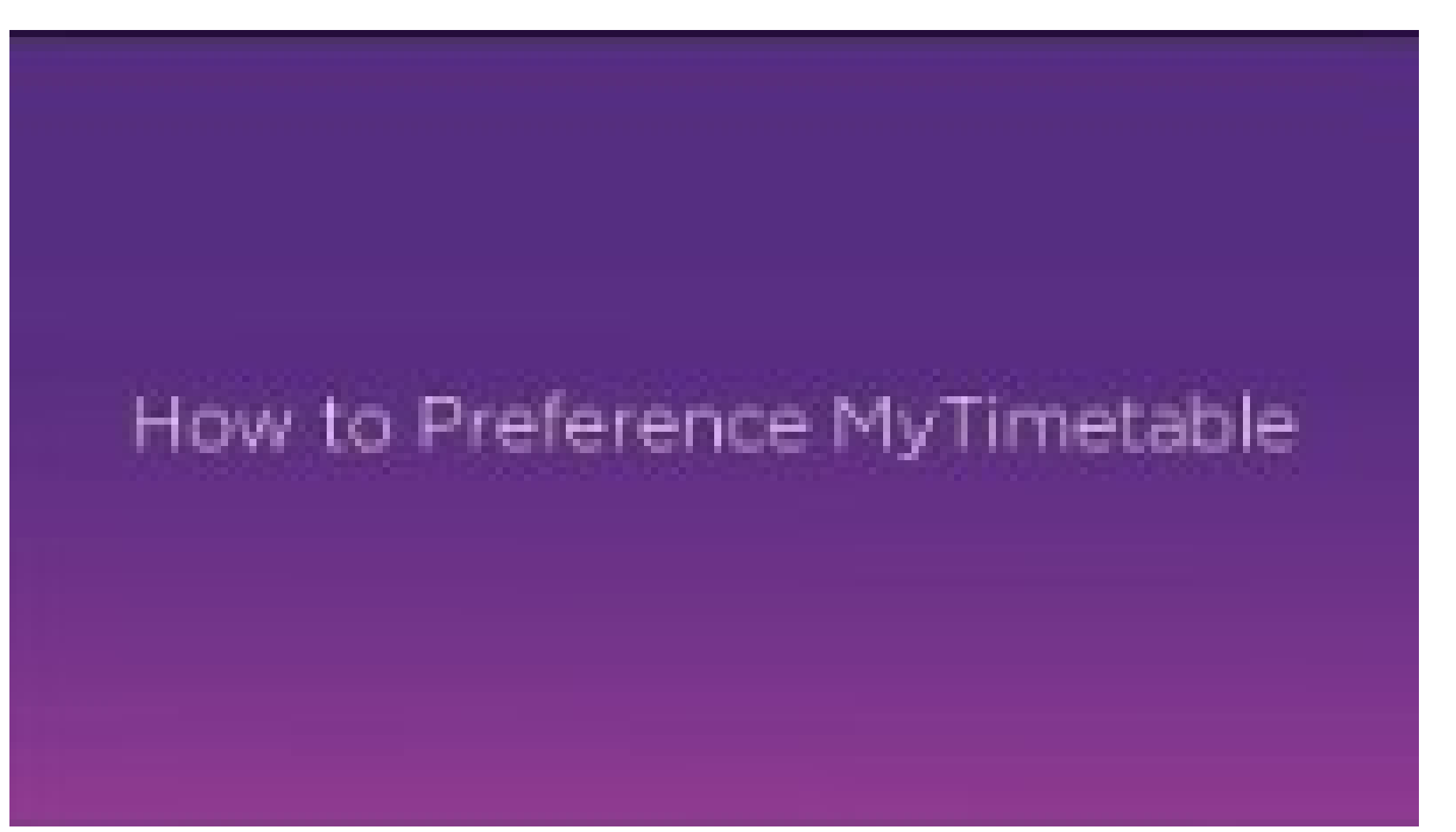

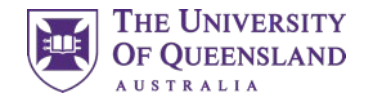

# Making changes to your timetable

Once the system has created your timetable, class adjustment begins (10 July 2023)

During class adjustment you can:

- review your allocated timetable
- swap class times if there's a space available
- add your name to a waitlist to swap
- allocate yourself to classes you missed during the class preferencing stage.

Note: Review your timetable as soon as you can. The earlier you swap or waitlist, the better chance you have of getting the timetable you want!

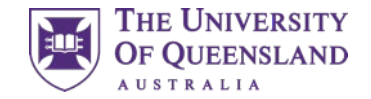

## Making changes to your timetable

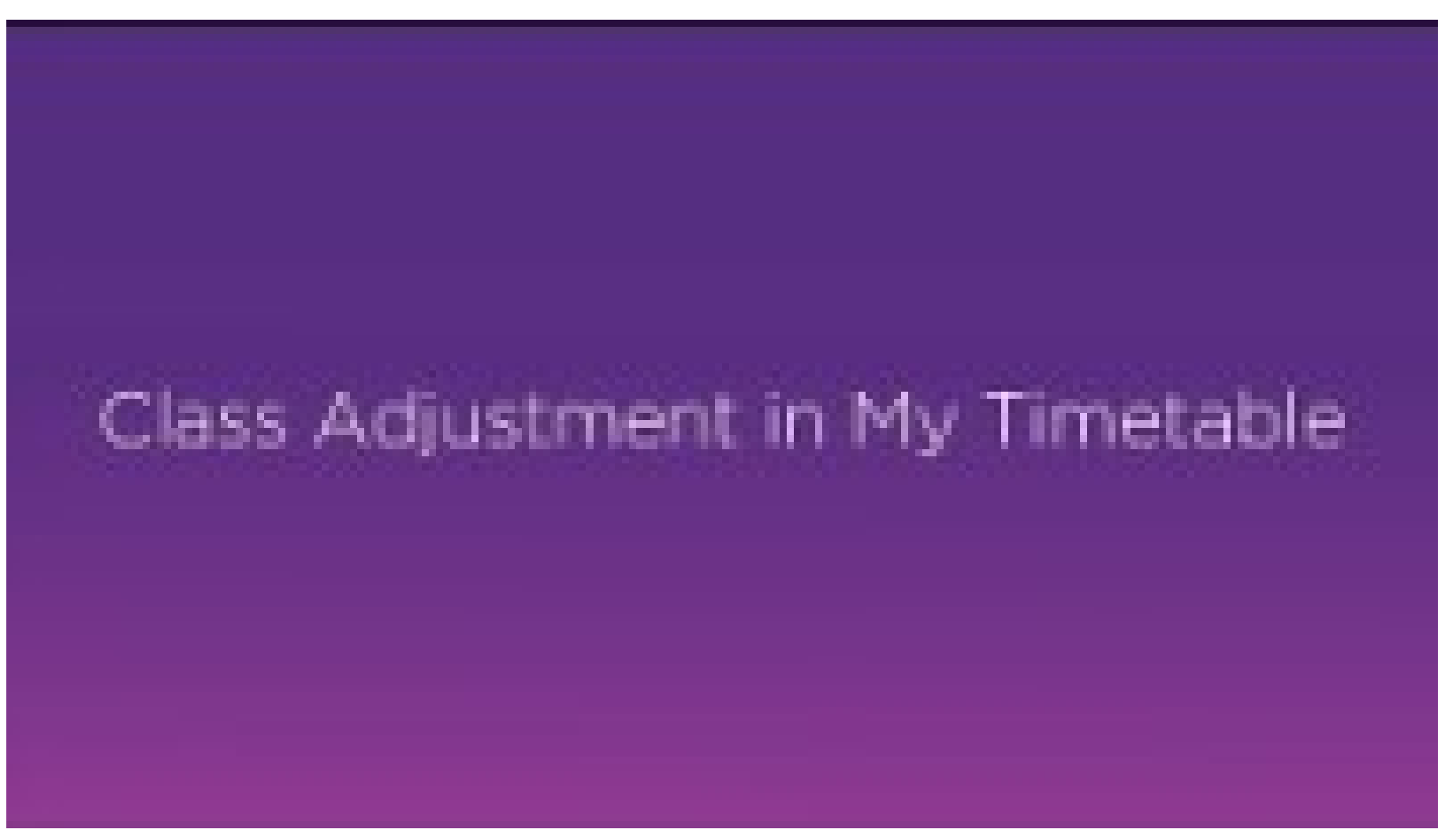

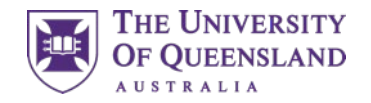

## Timetable help

If there are no suitable class times available, or if you need further help, contact the relevant faculty or school for advice. They'll be listed as the 'coordinating unit' in your course profile.

- Business, Economics and Law (BEL): Business: <u>business.mytimetable@uq.edu.au</u> Economics: <u>economics.mytimetable@uq.edu.au</u> Law: law.mytimetable@uq.edu.au
- Engineering, Architecture and Information Technology (EAIT): eait.mytimetable@uq.edu.au
- Health and Behavioural Sciences (HABS): <u>habs.mytimetable@uq.edu.au</u>
- Humanities and Social Sciences (HASS): <u>hass.mytimetable@uq.edu.au</u>
- Medicine: med.mytimetable@uq.edu.au
- Science: <a href="mailto:science.mytimetable@uq.edu.au">science.mytimetable@uq.edu.au</a>

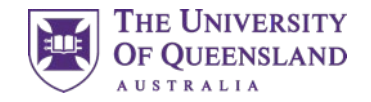

## Please complete this short survey

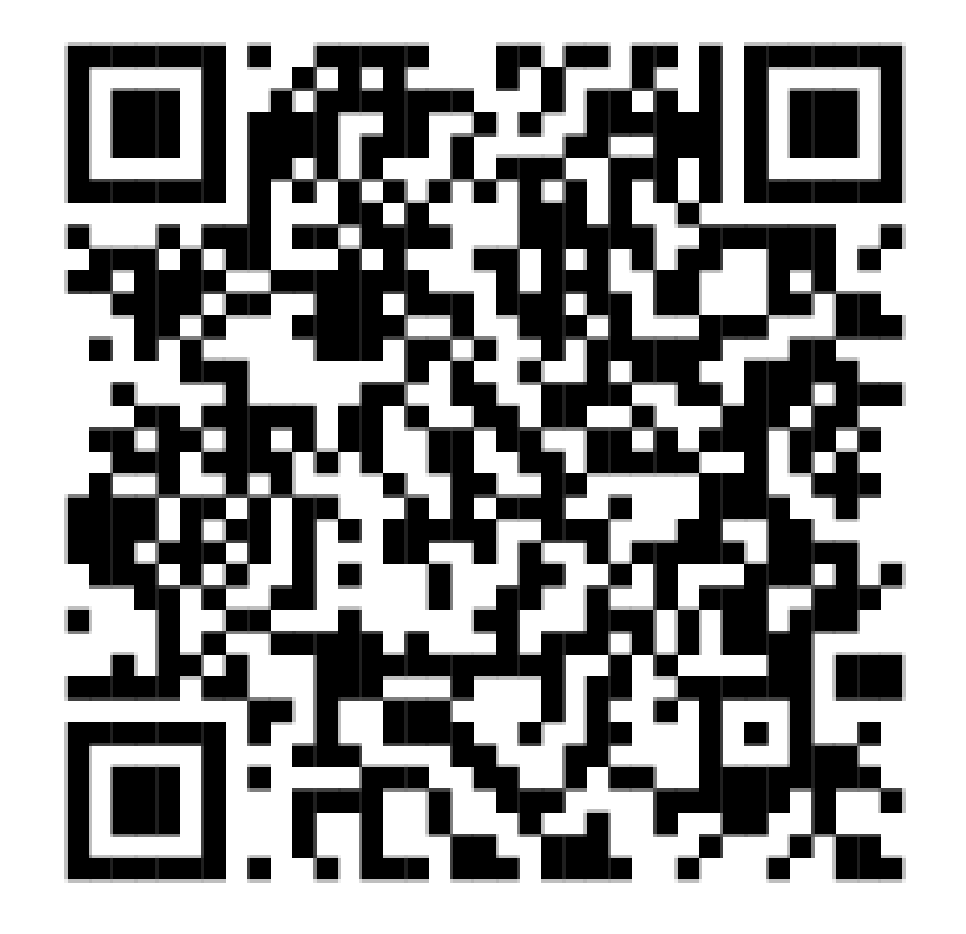

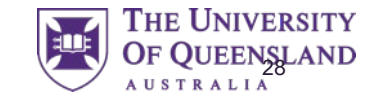

# 04 Important Reminders

- Academic Integrity Modules
- English for Academic Communication

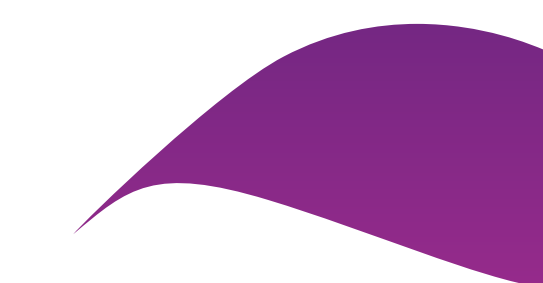

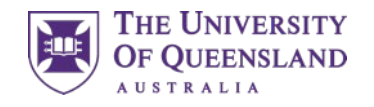

# **Complete the Academic Integrity Modules**

These modules are designed to help you understand your obligations and responsibilities as a UQ student. Academic integrity describes the ethical principles that underpin academia and student life.

### **Due Dates**

You'll need to complete: Part A by 31 August 2023 Part B by 27 October 2023

### Access the modules

Access the <u>Academic Integrity Modules (UQ login required</u>) on the edX (Edge) platform and click Enroll Now to get started. The modules are intended to be completed only once. Contact the <u>UQ Library AskUs</u> if you need technical help.

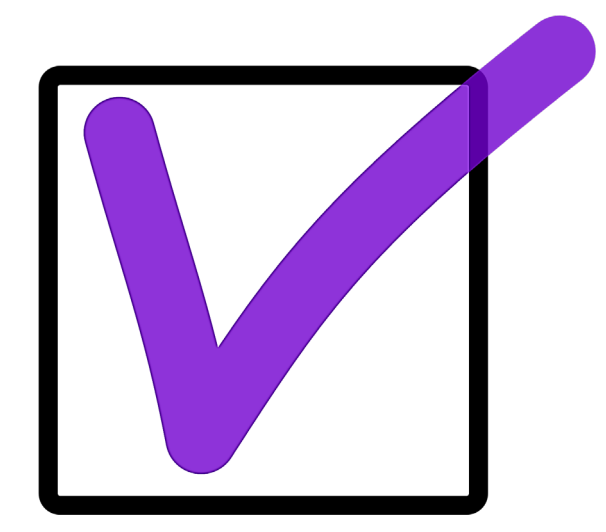

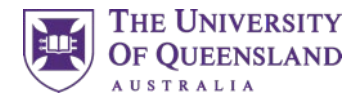

## **English for Academic Communication**

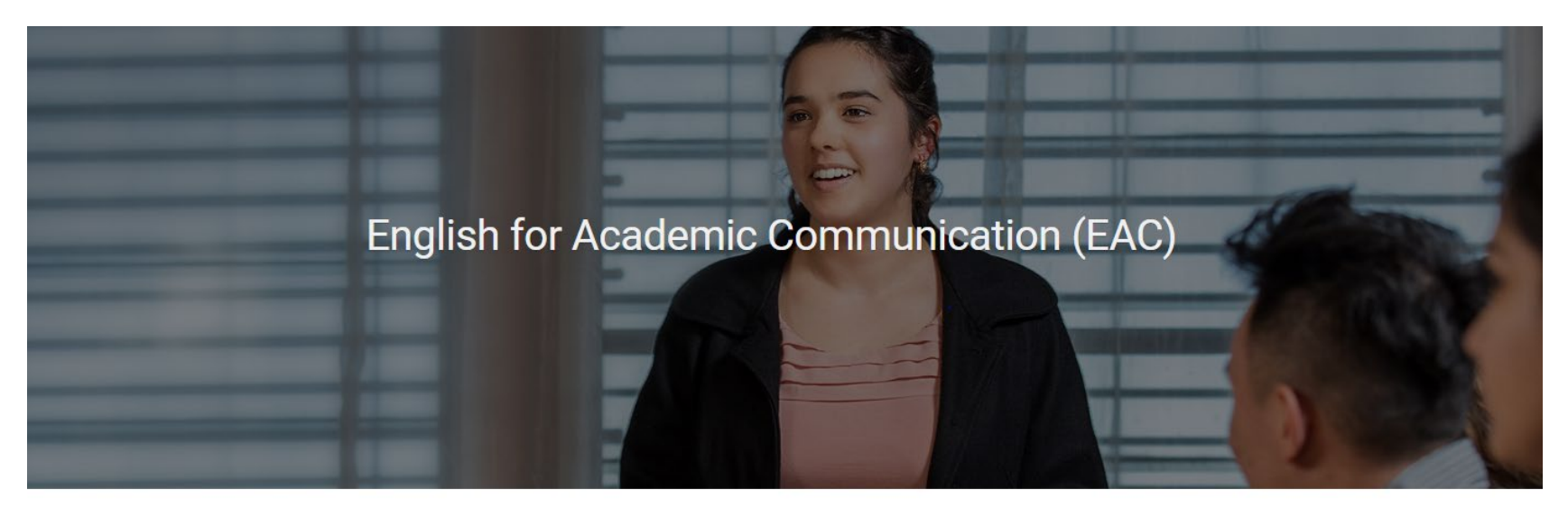

### Academic English classes for UQ Students

English for Academic Communication (EAC) courses support international students and students with English as an additional language to participate fully and succeed in their UQ course.

EAC courses:

- Are free
- Are interactive workshops with opportunities to practice language and receive feedback
- · Help you communicate clearly and effectively in academic contexts
- Help you take part in academic life at UQ
- Help you achieve your learning goals
- Can be one of your five supplementary activities for a UQ Employability Award.

Course details and online registration are posted here around 2 weeks prior to the start of the semester.

### https://uqcollege.uq.edu.au/study-options/english-courses/eac

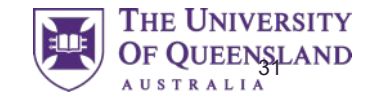

# 04 Questions

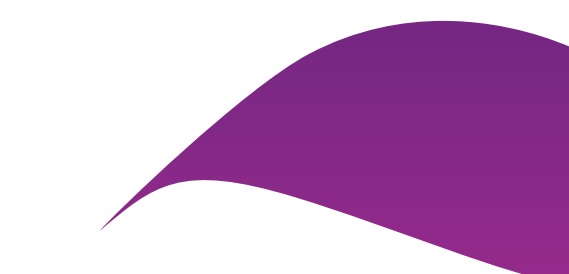